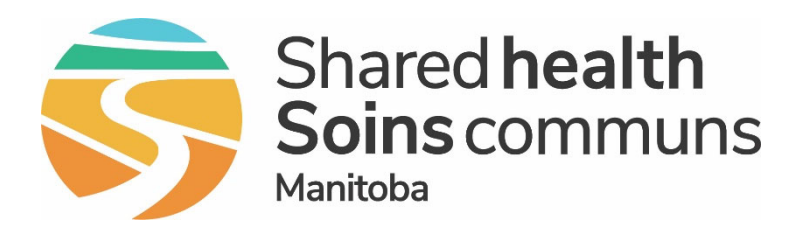

#### Public Health Information Management System (PHIMS)

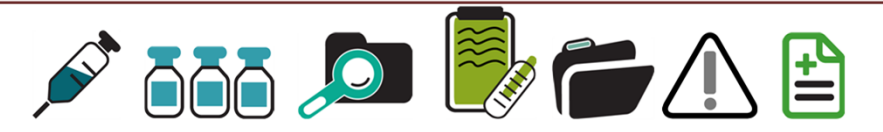

#### OUTBREAK MODULE Updated August 2024

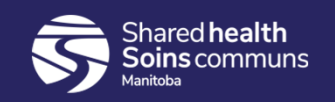

#### **Outbreak Module**

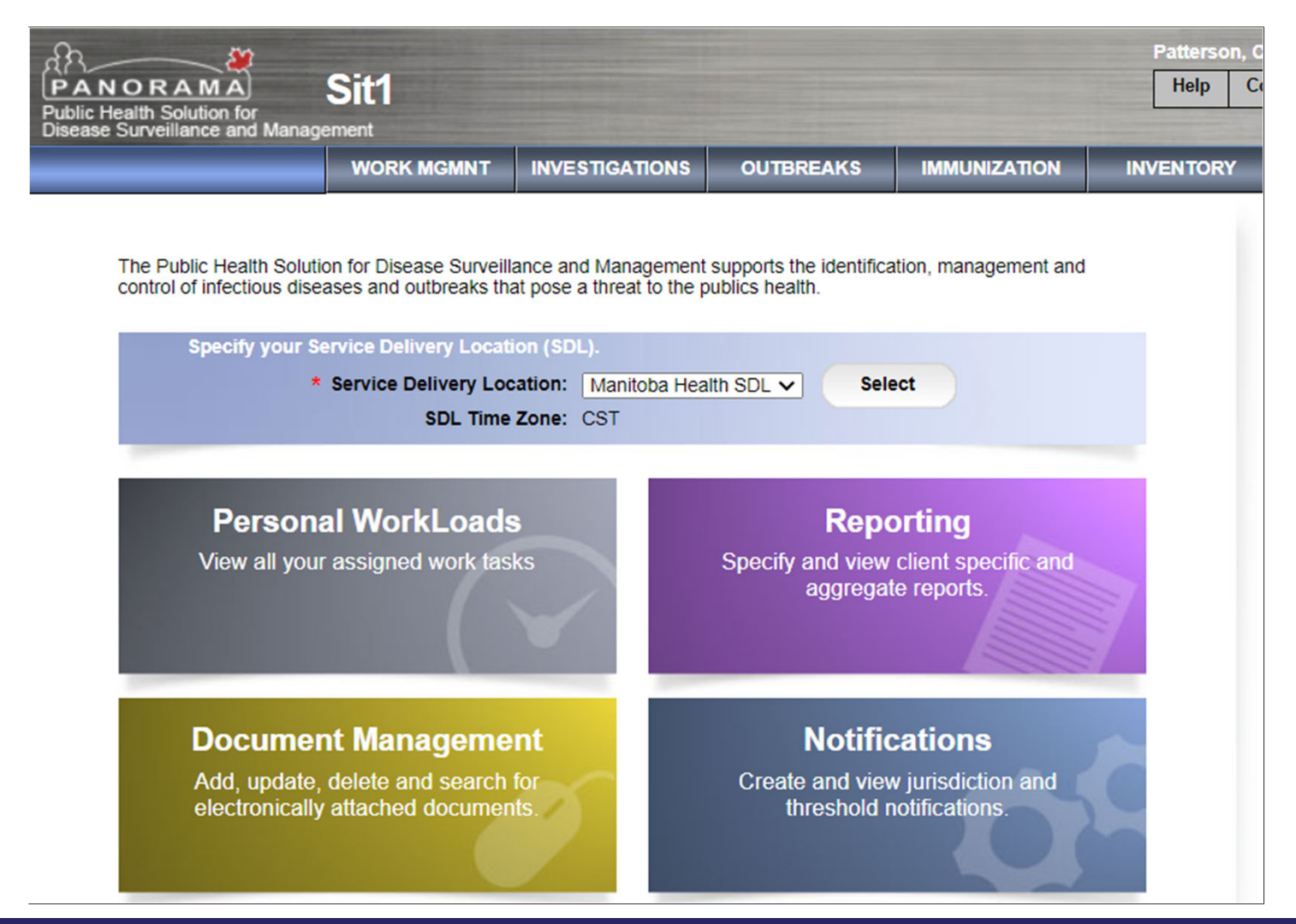

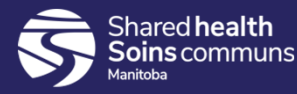

#### Training Scenario – School Outbreak

The scenario starts with a labconfirmed case in Grade 4 (Chapman School). There is spread to 2 classmates and the teacher. Within 2 weeks a Gr 1 student tests positive as well as the teachers' partner and son (different school). The scenario will walk through:

- 1) Creating the Outbreak
- 2) Linking the Cases included in the Outbreak.
- 3) Grouping the Cases by Grade.
- How to remove a Case from the Outbreak if linked in error.

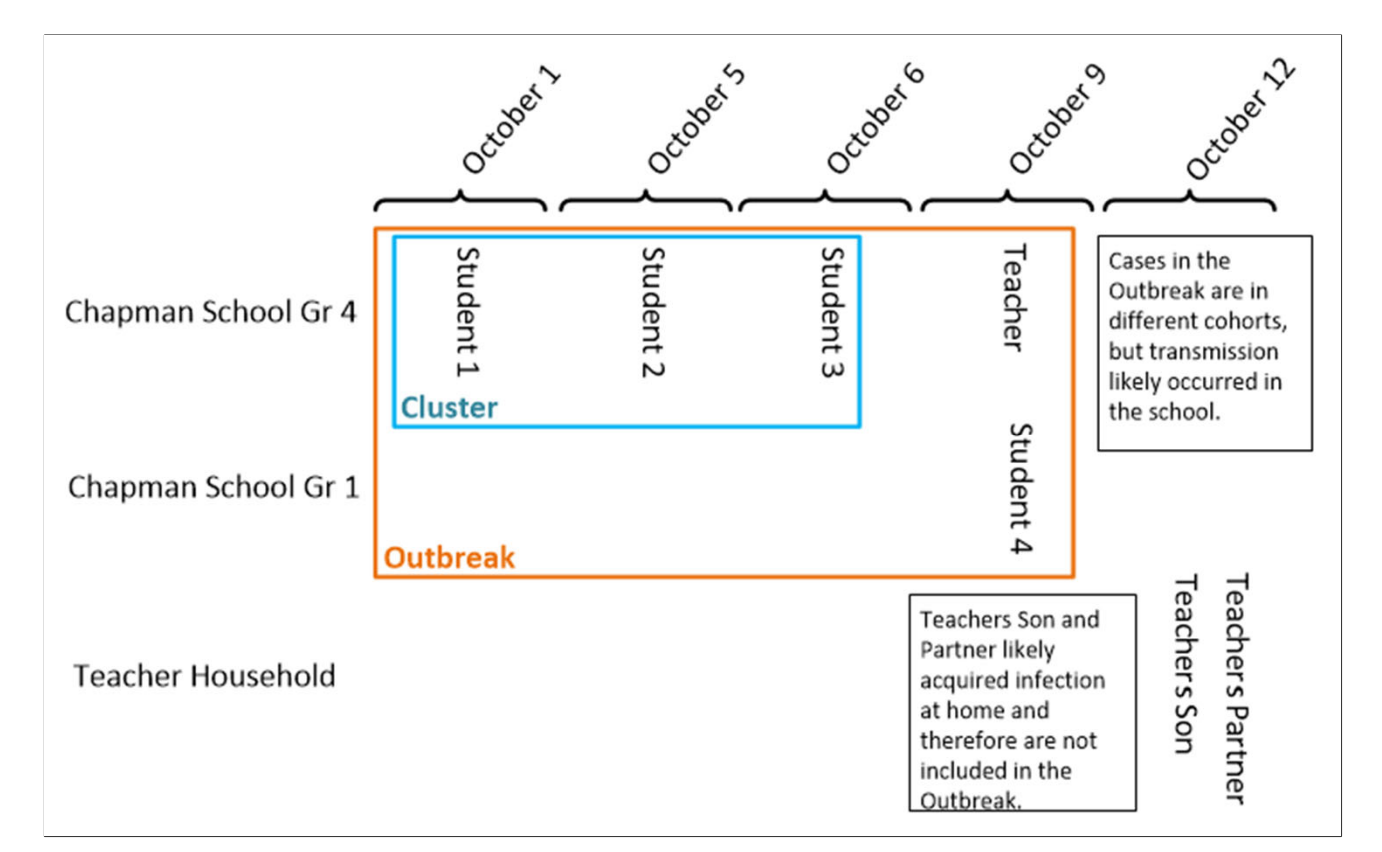

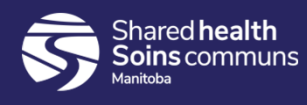

#### **Create Outbreak**

- a. Search Outbreak
- b. Create Outbreak
  - Description
  - Reporting Source
  - Declaration
- c. Intervention Summary
  - Outbreak Publicly Reported
- d. Adding Investigations to an Outbreak
  - Search to Add Investigations
  - Outbreak Groups
- e. View Counts
  - Signs & Symptoms
  - Outcomes
  - Interventions
- f. Additional Functionality
  - Immunization Summary
  - Exposure Search Report
  - Outbreak Search Report
  - Unidentified Counts
  - Presets

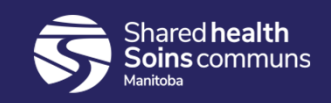

#### Search Outbreak

- Prior to creating an Outbreak, perform a search.
- Enter the Outbreak, Cluster, or Special Investigation code in the Alternate ID field.

| Search Outbreaks - Basic                                                                                                    | )<br>I     |
|----------------------------------------------------------------------------------------------------|------------|
| Search Criteria Alide Search                                                                                                    | h Criteria |
| Wildcard characters % (multiple letters) and _ (single letters) can be used. Wildcard-only searches not allowed.                                                                                    |            |
| Search by:                                                                                                    |            |
| Outbreak ID:                                                                                                    |            |
| Alternate Source: Cluster Code   Alternate ID:                                                                                                    |            |
| Outbreak Name: Cluster Code                                                                                                    |            |
| Outbreak Link Role: Other<br>Outbreak Code                                                                                                    |            |
| Outbreak Type:                                                                                                    |            |
| Outbreak Status:                                                                                                    |            |
| Outbreak Setting Type:                                                                                                    |            |
| Outbreak Setting:                                                                                                    |            |
| Responsible Organization Unit(s):                                                                                                    | ct Match   |
| To specify an Organization first click on the 'Find' button. Then search, or type the name of the Organization you wish to specify, select it and click on 'Select' of Then click 'Close' to close. | nutton.    |
| Organization: Top Level > Level 2 (specific one) > Level 3 (specific one) > [Selected Level 4 Organization]                                                                                         | ind Q      |
| Encounter Group:                                                                                                    |            |
| Disease:                                                                                                    |            |

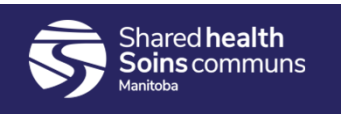

#### Create Outbreak

The Create Outbreak button is at the bottom right-hand side of the screen.

| Encounter Group:                        |                                                       |
|-----------------------------------------|-------------------------------------------------------|
| Disease:                                |                                                       |
| Microorganism:                          | ~                                                     |
| Disease Lab Confirmed:                  |                                                       |
| Report Date (Received) Range From:      | To: / / /                                             |
| ,,,,,,,,,,,,,,,,,,,,,,,,,,,,,,,,,,,,,,, | ,,,,,                                                 |
|                                         | Search Retrieve Clear Create Outbreak Advanced Search |
|                                         |                                                       |

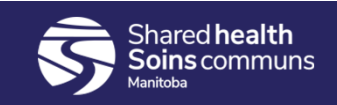

- Outbreak Description
  Name the Outbreak. Name should include: Location name, Street Address and Town, include any other relevant specific details.
- Enter the Outbreak, Cluster, or Special Investigation code in the Alternate ID field. •

| Create Outbreak                                                                                                    | ? ≞           |
|----------------------------------------------------------------------------------------------------|---------------|
|                                                                                                    | Submit Clear  |
| Additional details may be entered after the outbreak has been created.                                                                                                    |               |
| * Required field                                                                                                    |               |
| Outbreak Identification                                                                                                    | <b>☆</b> Hide |
| Outbreak ID:<br>* Outbreak Name:                                                                                                    |               |
| Alternate Outbreak IDs   * Required field (for Add/Update only)   * Alternate ID:   * Alternate Source.   Other Source.     Add Alternate ID     Row Actions: Update Delete     Alternate ID     Alternate Source | ;ar           |

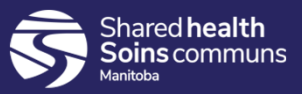

# • This section of the screen contains most of the required fields to create an Outbreak.

- Outbreak classification defines the nature of the outbreak and is considered the ٠ "source of truth" for distinguishing outbreaks from clusters or other investigations.

| Outbreak Description                                              |                                          |                                        |                   |              |                  | 🛠 Hide           |
|-------------------------------------------------------------------|------------------------------------------|----------------------------------------|-------------------|--------------|------------------|------------------|
| * Responsible Organization Un                                     | it(s):                                   |                                        |                   |              |                  |                  |
| * Responsible Organization                                        | u Unit(s): <manitoba></manitoba>         |                                        |                   |              |                  |                  |
| To specify an Organization first click<br>click 'Close' to close. | on the 'Find' button. Then search, or ty | pe the name of the Organization you wi | ish to specify, s | elect it and | d click on 'Sele | ct' button. Then |
| Organization: Top Level > Leve                                    | el 2 (specific one) > Level 3 (specific  | one) > [Selected Level 4 Organiza      | ation]            |              |                  | Find Q           |
| Study:                                                            |                                          |                                        |                   |              |                  |                  |
| * Encounter Group:                                                |                                          | ~                                      |                   |              |                  |                  |
| * Predominant Disease:                                            | ▼                                        |                                        |                   |              |                  |                  |
| * Classification Authority:                                       | <b>~</b>                                 |                                        |                   |              |                  |                  |
| Microorganism:                                                    |                                          |                                        |                   |              |                  |                  |
| * Lab Confirmed:                                                  | ~                                        |                                        |                   |              |                  |                  |
| * Outbreak Status:                                                | Open                                     | * Status Date:                         | 2022              | 04           | / 29             |                  |
|                                                                   |                                          |                                        | уууу              | mm           | dd               |                  |
| * Outbreak Classification:                                        | Actively under investigation 🗸           | * Outbreak Classification Date:        | 2022              | 04           | / 29             |                  |
|                                                                   |                                          |                                        | уууу              | mm           | dd               |                  |
| * Outbreak Link Role: Oper                                        | rational 🗸                               |                                        |                   |              |                  |                  |
| * Outbreak Type:                                                  | ~                                        |                                        |                   |              |                  |                  |

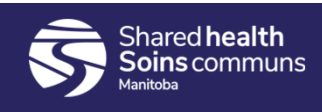

#### **Outbreak Description**

- Cont.
- Outbreak Onset Date is required for confirmed outbreaks

| Outbreak Onset Date:   |                         | / / 🔛                 |                   |
|------------------------|-------------------------|-----------------------|-------------------|
| Geographic Extent:     |                         | ~                     |                   |
| Outbreak Setting Type: |                         | ~ ~ ~                 | •                 |
| Outbreak Setting:      | ~                       |                       |                   |
| Outbreak Description:  |                         |                       | 1                 |
|                        |                         |                       | (2000 characters) |
| Confirmation Based On: | EPI Link     Laboratory | Contributing Factors: |                   |

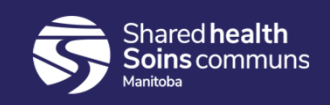

#### **Outbreak Description**

- Reporting Source Section.
- The source could be the CD Coordinator, a workplace, individual, or other.

| Reporting Source                                                                                                    | Ride         |
|----------------------------------------------------------------------------------------------------|--------------|
| * Reporting Source:                                                                                                    |              |
| Provider                                                                                                    |              |
| Click Find to select a provider:                                                                                                    |              |
| Provider:                                                                                                    | Find 🔍       |
|                                                                                                    |              |
|                                                                                                    |              |
| To specify a Service Delivery Location first click on the 'Find' button. Then search, or type the name of the Service Delivery Location you wish to specify, se<br>click on 'Select' button. Then click 'Close' to close. | elect it and |
| Service Delivery Location: Top Level > Level 2 (specific one) > Level 3 (specific one) > [Selected Level 3 Location]                                                                                                    | Find Q       |
| Other                                                                                                    |              |
| Type of Reporting Source:                                                                                                    |              |
| Method of Notification:                                                                                                    |              |
| * At least one of the following dates is required:                                                                                                    |              |
| Report Date (Sent):       /       /       /       Report Date (Received):       2021       /       11       /       23         yyyy       mm       dd       yyyy       mm       dd       dd                               |              |

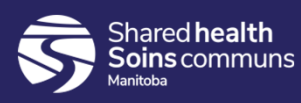

#### **Outbreak Description**

- Upon clicking [Submit] the Outbreak is created, and the Outbreak Description screen is displayed.
- Similar to investigations, the LHN is broken down into individual screen sections.

| £B                                     |                       |                            |          |                   |                       |         | Patterso  | n, Christine | : MB_CDI_PUE | BLIC_HEALTH        | for MB He     |
|----------------------------------------|-----------------------|----------------------------|----------|-------------------|-----------------------|---------|-----------|--------------|--------------|--------------------|---------------|
| PANORAMA<br>Public Health Solution for | Sit1                  |                            |          |                   |                       |         | Help      | Contact U    | My Accourt   | t Change Role      | e Logou       |
| Disease Surveillance and Manage        | ement                 |                            |          | _                 |                       |         |           |              |              |                    |               |
|                                        | WORK MGMNT            | INVESTIGATIONS             | OUTBREAK | ٢S                | IMMUNIZATION          | INV     | ENTORY    | (            | ADMIN        |                    | _             |
| Recent Work                            | Outbreak              | Decerintien                |          |                   |                       |         |           |              |              |                    | []            |
| ✓ Search                               | Outbreak              | Description                | n        |                   |                       |         |           |              |              | (                  | ?) E          |
| Search Outbreaks                       |                       |                            |          |                   |                       |         |           |              |              |                    |               |
| Search Exposures                       |                       |                            |          |                   |                       |         |           |              |              |                    |               |
| Search Interventions                   | OB No: 0              | OB Name:<br>Chapman School | COVID-19 | Etiolog<br>Severe | acute respiratory syn | drome c | oronaviru | s 2 (SARS-   | CoV-2)       | OB Status:<br>Open |               |
| Search Lab                             | - Outbrook ou opposit | ully created               |          |                   |                       |         |           |              |              |                    |               |
|                                        | Outpreak successin    | iny createu                |          |                   |                       |         |           |              |              |                    |               |
| Outbreak Summary                       |                       |                            |          |                   |                       |         |           |              |              | Save               | Reset         |
| ✓ Outbreak Details                     | * Required field      |                            |          |                   |                       |         |           |              |              |                    |               |
| Description                            | Outbreak Ident        | tification                 |          |                   |                       |         |           |              |              |                    | <b>☆</b> Hide |
| Declaration                            | Outbreak ID:          | 20                         |          |                   |                       |         |           |              |              |                    |               |
| Disease Summary                        | * Outbreak Name       | Chapman School             |          |                   |                       |         |           |              |              |                    |               |
| Outbreak Team                          |                       |                            |          |                   |                       |         |           |              |              |                    |               |
| Reporting Source                       | Alternate Out         | break IDs                  |          |                   |                       |         |           |              |              |                    |               |
| User Defined Forms                     | * Degruiged field /f  | an Add/I Indata anti-)     |          |                   |                       |         |           |              |              |                    |               |
| Outbreak Subject                       | * Alternate ID:       | an Add/Opdate only)        |          |                   |                       |         |           |              |              |                    |               |
| Summary                                |                       | L                          |          |                   |                       |         |           |              |              |                    |               |

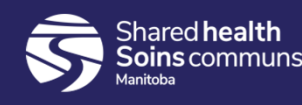

#### **Outbreak Declaration**

- Once an Outbreak has been formally declared, the details can be recorded on the Outbreak Declaration screen.
- Note: The Provider must be 'within' the Declared Organization'.

Declared by (Provider = Medical Officer of Health) **Date Declared: Only applies to outbreaks** (do not add declared date for clusters or other special investigations). This is the date the cases were reviewed and discussed, and the outbreak was declared by the MOH.

| Declaring Organization:                                       |                           |                          |                                   |                           | Clear Or                      |
|---------------------------------------------------------------|---------------------------|--------------------------|-----------------------------------|---------------------------|-------------------------------|
| To specify an Organization first cl<br>lick 'Close' to close. | ick on the 'Find' button. | Then search, or type the | name of the Organization you wish | to specify, select it and | click on 'Select' button. The |
| Organization: Top Level > Le                                  | evel 2 (specific one) >   | Level 3 (specific one)   | Selected Level 4 Organization     | ion]                      | Find C                        |
| Outbreak Declared By:                                         |                           |                          |                                   |                           |                               |
| O Provider (within 'Declare                                   | d Organization'):         |                          |                                   |                           | Clear Provide                 |
| Click Find to select a provide                                | r:                        |                          |                                   |                           |                               |
| Provider:                                                     |                           |                          |                                   |                           | Find C                        |
| Other:                                                        |                           |                          |                                   |                           |                               |
| ate Outbreak Declared:                                        | /<br>yyyy mm              | ) / 🔛                    | Date Outbreak Declared<br>'Over': | /<br>yyyy mm              | / 🎫                           |
| utbreak Duration<br>Declared):                                | n/a                       |                          |                                   |                           |                               |
| ata First Dan art Dansiwada                                   | 2021 Nov 22               |                          |                                   |                           |                               |

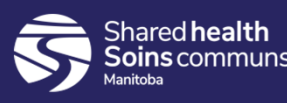

#### **Outbreak Publicly Reported**

 When an Outbreak has been publicly reported, add an intervention to the Outbreak of Public reporting -> Outbreak publicly reported

| Inte    | ntervention Summary ⑦ 昌          |                        |                            |                           |                                   |                       |          |                    |      |  |
|---------|----------------------------------|------------------------|----------------------------|---------------------------|-----------------------------------|-----------------------|----------|--------------------|------|--|
| 0<br>20 | B No:                            | OB Name:<br>Chapman So | Disease:<br>chool COVID-19 | Etiologic A<br>Severe acu | Agent:<br>Ite respiratory syndrom | me coronavirus 2 (SAR | S-CoV-2) | OB Status:<br>Open |      |  |
| Inte    | Interventions Hide Interventions |                        |                            |                           |                                   |                       |          |                    |      |  |
| Rov     | v Actio                          | ons: Add Follow        | Up                         |                           |                                   |                       |          | Create Interven    | tion |  |
|         |                                  | <u>Type</u>            | SubType                    |                           | Disposition                       | ▼ <u>Start Date</u>   | End Date | Outcome            | •    |  |
| С       | •                                | Public reporting       | Outbreak publ              | cly reported              | -                                 | 2021 Nov 23           | -        | Completed          |      |  |
|         | 1                                |                        | 1                          |                           | 1                                 | 1                     |          |                    |      |  |

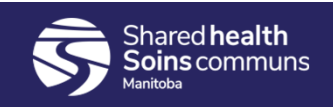

## Adding Investigations to an Outbreak

- Linking PHIMS investigations to the outbreak is done from the Outbreak Subject Summary -> Investigations screen.
- Users will search for the investigations to be included in the outbreak.

| N                              | Maintain Outbreak Investigations <ol> <li>         Image: Example of the second second</li></ol> |                            |                                             |                                                                     |                       |  |  |  |  |
|--------------------------------|----------------------------------------------------------------------------------------------------|----------------------------|---------------------------------------------|---------------------------------------------------------------------|-----------------------|--|--|--|--|
|                                | OB No:<br>20                                                                                                    | OB Name:<br>Chapman School | Disease: Etiologic /<br>COVID-19 Severe act | Agent:<br>ute respiratory syndrome coronavirus 2 (SARS-CoV-2)       | OB Status:<br>Open    |  |  |  |  |
| Outbreak Group: Chapman School |                                                                                                    |                            |                                             |                                                                     |                       |  |  |  |  |
| Inc                            | Include Children:                                                                                                    |                            |                                             |                                                                     |                       |  |  |  |  |
| Re<br>Un                       | sponsible Orga<br>it:                                                                                                    | anization Manitoba         |                                             |                                                                     |                       |  |  |  |  |
| Cla                            | ssifying Disea                                                                                                    | se: COVID-1                | 9 (Predominant) / Severe acut               | te respiratory syndrome coronavirus 2 (SARS-CoV-2)                  | ~                     |  |  |  |  |
| Su                             | bject Type:                                                                                                    | Hum                        | an Subjects 🔘 Non-Human                     | Subjects                                                            | Display               |  |  |  |  |
| 0                              | utbreak inve                                                                                                    | estigations                |                                             |                                                                     |                       |  |  |  |  |
|                                | Sroup:                                                                                                    | Chapman<br>School          | Responsible Organization<br>Unit:           | Manitoba                                                            |                       |  |  |  |  |
|                                | nclude<br>Children:                                                                                                    | No                         | Classifying Disease:                        | COVID-19 (Predominant) / Severe acute respiratory s<br>(SARS-CoV-2) | yndrome coronavirus 2 |  |  |  |  |
|                                | Subject Type:                                                                                                    | Human Subjects             |                                             |                                                                     |                       |  |  |  |  |
| (                              | <ul> <li>Known Contact investigation is part of this outbreak.</li> <li>Known Contact appears multiple times.</li> <li>Click Investigation ID to view Investigation Summary.</li> <li>Investigations</li> </ul>                                                                                                    |                            |                                             |                                                                     |                       |  |  |  |  |
|                                |                                                                                                    |                            |                                             |                                                                     |                       |  |  |  |  |

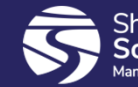

## Adding Investigations to an Outbreak

- Clicking [Search to Add Investigations] will navigate the user to the Investigation Search screen.
- Use the Outbreak ID to search for investigations.

| Search by:                       |                                                                |
|----------------------------------|----------------------------------------------------------------|
| Investigation ID:                |                                                                |
| Investigation Group:             | <b>~</b>                                                       |
| Outbreak Group:                  | Search Outbreak                                                |
| Disease Event ID:                |                                                                |
| Report Date<br>(Received) Range: | From: / / / To: / / / III                                      |
| Encounter Group:                 | Outbreak Response 🗸                                            |
| Disease:                         | COVID-19 V                                                     |
| Authority:                       | Provincial 🗸                                                   |
| Classification:                  | Case - Lab Confirmed 🗸                                         |
| Microorganism:                   | Severe acute respiratory syndrome coronavirus 2 (SARS-CoV-2) 🗸 |
| Further differentiation:         |                                                                |
| Provincial Outbreak<br>Code:     |                                                                |
| WGS Pattern:                     |                                                                |

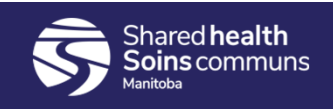

## Adding Investigations to an Outbreak

- Select the investigations and click [Select and Return].
- Repeat if necessary to add additional investigations.
- Searching can also be done by investigation id.

| Investigation Search Results |                                                                                                    |                               |                  |                                               |                            |                            |  |  |  |  |
|------------------------------|----------------------------------------------------------------------------------------------------|-------------------------------|------------------|-----------------------------------------------|----------------------------|----------------------------|--|--|--|--|
|                              |                                                                                                    |                               |                  |                                               |                            | New Search                 |  |  |  |  |
| 4 resu                       | Its found.                                                                                                    | Inactive investigation(s      | ) are not showr  | n Clie                                        | ck Investigation ID to vie | ew Investigation Summary.  |  |  |  |  |
| Row                          | Row Actions:         Select All         Deselect All         Preview         Update         Select and Return         Generate Map         Update Selected |                               |                  |                                               |                            |                            |  |  |  |  |
|                              | Investigation ID                                                                                                    | Last Name, First              | Date of<br>Birth | Disease / Disease Event I<br>/ Classification | D / Primary Authority      | Reporting Date<br>Received |  |  |  |  |
|                              | 487                                                                                                    | Abbott-W-20180906,<br>Aaron-1 | 2005 Sep 6       | COVID-19 / 555 / Provincia                    | I / Case - Suspect         | 2020 May 15                |  |  |  |  |
|                              | 972                                                                                                    | CBSPHIMS-Bulbfood,<br>Ashley  | 1938 Aug 1       | COVID-19 / 1070 / Provinc                     | ial / Case - Suspect       | 2021 May 28                |  |  |  |  |
|                              | 782                                                                                                    | Oquist, Trent                 | 1969 Aug 6       | COVID-19 / 855 / Provincia                    | I / Case - Suspect         | 2021 Apr 23                |  |  |  |  |
|                              | 463                                                                                                    | test, gw-RH1                  | 1999 Dec 8       | COVID-19 / 528 / Provincia                    | I / Case - Suspect         | 2020 Mar 30                |  |  |  |  |
| Total                        | Total: 4 Jump to page:                                                                                                    |                               |                  |                                               |                            |                            |  |  |  |  |

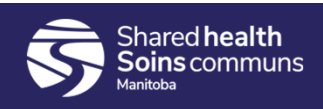

#### List of Investigations

- The investigations screen displays the list of investigations that have been linked to the outbreak.
- If any of the investigations have transmission events with contacts, those are displayed below the investigation when the row is expanded. These investigations are not actually linked to the outbreak unless a checkmark is displayed beside it.
- This is also the screen where investigations can be placed into 'groups'

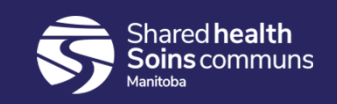

#### List of Investigations

| utbr                                       | reak                        | ( Inve      | stigations                                            |                    |                          |           |                      |                                                                                                    |                              |                           |  |  |  |
|--------------------------------------------|-----------------------------|-------------|-------------------------------------------------------|--------------------|--------------------------|-----------|----------------------|----------------------------------------------------------------------------------------------------|------------------------------|---------------------------|--|--|--|
| Outbreak<br>Group:<br>Include<br>Children: |                             |             | Susan's Tes<br>Outbreak                               | t R<br>U           | esponsible Org<br>nit:   | anization | Manitoba             | Manitoba<br>COVID-19 (Predominant) / Severe acute respiratory syndrome coronavirus 2<br>(SARS-CoV-2) |                              |                           |  |  |  |
|                                            |                             |             | No                                                    | С                  | lassifying Disea         | ase:      | COVID-19<br>(SARS-Co |                                                                                                    |                              |                           |  |  |  |
| ubje                                       | Ibject Type: Human Subjects |             |                                                       |                    |                          |           |                      |                                                                                                    |                              |                           |  |  |  |
| * =<br>lick I<br>inve                      | Kno<br>Kno                  | stigatio    | ntact investiga<br>ntact appears n<br>on ID to view I | nvestigation Su    | mmary.                   |           |                      |                                                                                                    | Sea                          | rch to Add Investigatio   |  |  |  |
| tow                                        | ACU                         | ions:       | Remove                                                | Generate Map       |                          |           |                      |                                                                                                    |                              |                           |  |  |  |
|                                            |                             |             | Outbreak Gr                                           | oup:               |                          |           |                      |                                                                                                    |                              | Update A                  |  |  |  |
|                                            |                             |             | Susan's Tes                                           | t Outbreak         | Move to Gr               | oup       |                      |                                                                                                    |                              |                           |  |  |  |
|                                            |                             | Inve<br>ID  | estigation                                            | Subject<br>Name    | Group<br>Name            | Age 🔻     | <u>Gender</u> 🔻      | Residence at<br><u>Time of</u><br>Investigation                                                      | Classificatio                | n Primary<br>Investigator |  |  |  |
|                                            | Ð                           | <u>766</u>  |                                                       | Glass, Water       | Susan's Test<br>Outbreak | 31        | Female               | -                                                                                                    | Case - Clinical<br>Confirmed | ly -                      |  |  |  |
|                                            | Ð                           | <u>730</u>  |                                                       | Case, Airpod       | Susan's Test<br>Outbreak | 49        | Female               | -                                                                                                    | Case - Clinical<br>Confirmed | lly Ramos, Jennifer       |  |  |  |
|                                            | ٠                           | <u>1074</u> |                                                       | Carlson,<br>Yvette | Susan's Test<br>Outbreak | 57        | Female               | Steinbach, Manitoba                                                                                  | Case - Lab<br>Confirmed      | Esteves, Sandra           |  |  |  |

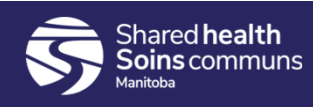

#### **Outbreak Groups**

- Outbreak groups can be created when 'grouping' the investigations would be helpful. E.g. into cohorts when the outbreak is in a school.
- Once the groups are created, investigations can be 'moved' into a group from the outbreak investigations screen.

| Row        | Row Actions: Update Delete Add Child Group Move Up Move Down |              |                 |                        |  |  |  |  |  |  |  |
|------------|--------------------------------------------------------------|--------------|-----------------|------------------------|--|--|--|--|--|--|--|
|            | Group Name                                                   | Liaison Name | Liaison Contact | Population Denominator |  |  |  |  |  |  |  |
| 0          | Chapman School                                               |              |                 |                        |  |  |  |  |  |  |  |
| 0          | > Grade 4                                                    |              |                 |                        |  |  |  |  |  |  |  |
| 0          | > Grade 1                                                    |              |                 |                        |  |  |  |  |  |  |  |
|            |                                                              |              | ۱               |                        |  |  |  |  |  |  |  |
| Save Reset |                                                              |              |                 |                        |  |  |  |  |  |  |  |

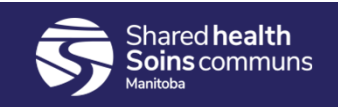

## Moving investigations into a group

- Select the investigation(s) to move into the group, select the group and then click [Move to Group]
- The group the investigation belongs to can be seen in the Group Name column. By default all investigations start out belonging to the 'parent' group which is the name of the outbreak.

| Outbreak Inve                                                                                                    | stigations                                                                                                    |                 |                             |              |                                                                                          |                                       |                                |                         |  |  |  |
|----------------------------------------------------------------------------------------------------|----------------------------------------------------------------------------------------------------|-----------------|-----------------------------|--------------|------------------------------------------------------------------------------------------|---------------------------------------|--------------------------------|-------------------------|--|--|--|
| Outbreak<br>Group:                                                                                                    | Chapman<br>School                                                                                                    | Respor<br>Unit: | nsible Organi               | zation       | Manitoba                                                                                 |                                       |                                |                         |  |  |  |
| Include No Classifying Disease:<br>Children:                                                                                                    |                                                                                                    |                 |                             |              | COVID-19 (Predominant) / Severe acute respiratory syndrome coronavirus 2<br>(SARS-CoV-2) |                                       |                                |                         |  |  |  |
| Subject Type:                                                                                                    | Human Subjects                                                                                                    |                 |                             |              |                                                                                          |                                       |                                |                         |  |  |  |
| <ul> <li>Known Coi</li> <li>Known Coi</li> <li>Known Coi</li> <li>Click Investigation</li> <li>1 investigations</li> <li>Row Actions:</li> </ul> | <ul> <li>Known Contact investigation is part of this outbreak.</li> <li>Known Contact appears multiple times.</li> <li>Click Investigation ID to view Investigation Summary.</li> <li>Investigations</li> <li>Row Actions:</li> <li>Remove</li> <li>Generate Map</li> </ul> |                 |                             |              |                                                                                          |                                       |                                |                         |  |  |  |
|                                                                                                    | Outbreak Group:                                                                                                    |                 |                             |              |                                                                                          | Clas                                  | sify New Reclassi              | fy All Update All       |  |  |  |
|                                                                                                    | Chapman School                                                                                                    | ~               | Move to Gr                  | oup          |                                                                                          |                                       |                                |                         |  |  |  |
| <u>Inve</u><br>ID                                                                                                    | <ul> <li>&gt; Grade 4</li> <li>&gt; Grade 1</li> </ul>                                                                                                    |                 | <u>Group</u><br><u>Name</u> | <u>Age</u> 🔻 | <u>Gender</u> 💙                                                                          | Residence at Time<br>of Investigation | Classification                 | Primary<br>Investigator |  |  |  |
|                                                                                                    | Smith                                                                                                    | , Chris         | Chapman<br>School           | 46           | Female                                                                                   | Thompson, Manitoba                    | Case - Clinically<br>Confirmed | -                       |  |  |  |
| Total: 1                                                                                                    | Total: 1 Jump to page:                                                                                                    |                 |                             |              |                                                                                          |                                       |                                |                         |  |  |  |

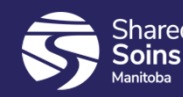

- Once investigations have been linked to the outbreak, any signs & symptoms, interventions, and outcomes recorded for those investigations will be displayed at the outbreak level.
- Start by selecting the Outbreak Group, make sure 'Human Subjects' is selected, and then include all investigation classifications. Click 'Display'

| Sign & Symptom Counts                                    |                                                                                                    |         |
|----------------------------------------------------------|----------------------------------------------------------------------------------------------------|---------|
| Outbreak Group Name: Chapman So<br>Include Child Groups: | chool 🗸                                                                                                    |         |
| Subject Type:                                            | Human Subjects O Non-Human Subjects                                                                                                    |         |
| Classifications Included in Counts:                      | Not Included Included                                                                                                    |         |
|                                                          | Add >       Contact       Add >         < Remove       Case - Lab Confirmed       Case - Clinically Confirmed         < Case - Probable | Display |

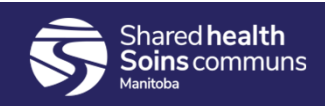

- Once investigations have been linked to the outbreak, any signs & symptoms, interventions, and outcomes recorded for those investigations will be displayed at the outbreak level.
- Each sign & symptom row can be expanded to see which investigations have had this sign/symptom recorded.

| Sign          | Sign & Symptom Counts                  |                         |                          |                        |                                       |                  |                   |                                                                                |                       |                |                                                                          |                  |            |
|---------------|----------------------------------------|-------------------------|--------------------------|------------------------|---------------------------------------|------------------|-------------------|--------------------------------------------------------------------------------|-----------------------|----------------|--------------------------------------------------------------------------|------------------|------------|
| Outbr<br>Name | Outbreak Group Chapman School Name:    |                         |                          |                        |                                       |                  |                   |                                                                                |                       |                |                                                                          |                  |            |
| Inclue        | de Child Grou                          | ps: 🗸                   |                          |                        |                                       |                  | Subje             | ct Ty                                                                          | pe:                   |                | Hum                                                                      | an Subjects      |            |
| Popul<br>Deno | lation<br>minator:                     | 0                       |                          |                        |                                       |                  | Total             | Numb                                                                           | per Identified:       |                | 1                                                                        |                  |            |
| Class         | ifications<br>ded:                     | Contact, N<br>Case - Pe | lot Classif<br>rson Unde | ied, Cas<br>er Investi | e - Lat<br>gation                     | Confirm          | ned, Case         | e - Clir                                                                       | nically Confirmed, Ca | se - Probable, | Case - (                                                                 | Clinical, Case   | - Suspect, |
|               |                                        |                         |                          |                        |                                       |                  | Show Presets Only | ]                                                                              |                       |                | Show All                                                                 |                  |            |
|               | Sign & Symptom<br>( ✓ Active Preset)   |                         |                          | ldentifi<br>Count      | dentified Unidentified<br>Count Count |                  | ntified           | % Investigations Identified w/ Sign<br>& Symptom (Selected<br>Classifications) |                       |                | % of Population Identified w/<br>Sign & Symptom (All<br>Classifications) |                  |            |
| ٠             | Bell's palsy                           |                         |                          | 1                      | -                                     |                  |                   | 100%                                                                           |                       | -              |                                                                          |                  |            |
| œ             | Cough, dry                             |                         |                          | 1 -                    |                                       | -                |                   | 1009                                                                           | 100%                  |                | -                                                                        |                  |            |
| Θ             | ✓ Cough_pr                             | oductive                |                          | 1                      |                                       | -                | -                 |                                                                                | 100%                  |                | -                                                                        |                  |            |
| Inve<br>ID    | Investigation Subject Group<br>ID Name |                         |                          | lame                   | Leve                                  | Level Age Gender |                   | Disease / Primary Authority / Classi                                           |                       | ication        | Onset<br>Date                                                            | Details<br>Exist |            |
| <u>535</u>    | 535 Smith, Chris Chapma<br>School      |                         |                          | in                     | 1                                     | 46               | Female            | COVID-19 / Provincial / Case - Clinically<br>Confirmed                         |                       |                | У                                                                        | -                | <u>no</u>  |
| Đ             | Other mucosal lesion                   |                         |                          |                        |                                       | -                |                   | 1009                                                                           | %                     |                | -                                                                        |                  |            |

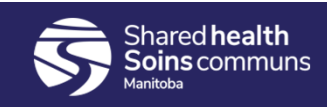

Outcomes works similarly to signs & symptoms •

| Outcome Counts                                                               | Outcome Counts                             |                                                    |                                                                                                   |                                                                |  |  |  |  |  |  |  |  |
|------------------------------------------------------------------------------|--------------------------------------------|----------------------------------------------------|---------------------------------------------------------------------------------------------------|----------------------------------------------------------------|--|--|--|--|--|--|--|--|
| Outbreak Group Name: Cha                                                     | Outbreak Group Name: Chapman School 🗸      |                                                    |                                                                                                   |                                                                |  |  |  |  |  |  |  |  |
| Include Child Groups:                                                        |                                            |                                                    |                                                                                                   |                                                                |  |  |  |  |  |  |  |  |
| Subject Type: <ul> <li>Human Subjects</li> <li>Non-Human Subjects</li> </ul> |                                            |                                                    |                                                                                                   |                                                                |  |  |  |  |  |  |  |  |
| Classifications Included in C                                                | Counts: Not Included                       |                                                    |                                                                                                   |                                                                |  |  |  |  |  |  |  |  |
|                                                                              | Contact<br>Not Classified                  | Add > Ca<br>Ca<br>Ca<br>Ca<br>Ca<br>Ca<br>Ca<br>Ca | se - Lab Confirmed<br>se - Clinically Confirmed<br>se - Probable<br>se - Clinical<br>se - Suspect | Display                                                        |  |  |  |  |  |  |  |  |
| Outcome Counts                                                               |                                            |                                                    |                                                                                                   |                                                                |  |  |  |  |  |  |  |  |
| Outbreak Group Name: Cha                                                     | apman School                               |                                                    |                                                                                                   |                                                                |  |  |  |  |  |  |  |  |
| Include Child Groups: 🗸                                                      |                                            | Subje                                              | ct Type:                                                                                          | Human Subjects                                                 |  |  |  |  |  |  |  |  |
| Population 0<br>Denominator:                                                 |                                            | Total                                              | 1                                                                                                 |                                                                |  |  |  |  |  |  |  |  |
| Classifications Cas<br>Included: Inve                                        | se - Lab Confirmed, Case - C<br>estigation | linically Confirmed,                               | Case - Probable, Case - Clinical, Case                                                            | Suspect, Case - Person Under                                   |  |  |  |  |  |  |  |  |
| Outcome                                                                      | Identified<br>Count                        | Unidentified<br>Count                              | % Investigations Identified w/<br>Outcome (Selected Classifications)                              | % of Population Identified w/<br>Outcome (All Classifications) |  |  |  |  |  |  |  |  |
| Intubation end                                                               | -                                          | 0                                                  | -                                                                                                 | -                                                              |  |  |  |  |  |  |  |  |
| Recovered                                                                    | 1                                          | 0                                                  | 100%                                                                                              | -                                                              |  |  |  |  |  |  |  |  |

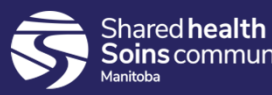

• Navigate to the Intervention Summary screen to see interventions that have been recorded for investigations linked to the outbreak.

| ntervention Summary                                  |                            |                          |                   |            |                         |                                   |                    |                    |                   |                                     |  |
|------------------------------------------------------|----------------------------|--------------------------|-------------------|------------|-------------------------|-----------------------------------|--------------------|--------------------|-------------------|-------------------------------------|--|
| Disease:<br>Outbreak Group                           | COVID-19 (P<br>Chapman Sci | rovincial, Pre<br>hool 🗸 | edominant) 🗸      |            |                         |                                   |                    |                    |                   |                                     |  |
| Туре                                                 | SubType                    | Contact                  | Not<br>Classified | Not a Case | Case - Lab<br>Confirmed | Case -<br>Clinically<br>Confirmed | Case -<br>Probable | Case -<br>Clinical | Case -<br>Suspect | Case -<br>Persor<br>Under<br>Invest |  |
| Investigation<br>Review                              | Coordinator review         | 0(0)                     | 0(0)              | 0(0)       | 0(0)                    | 1(1)                              | 0(0)               | 0(0)               | 0(0)              | 0(0)                                |  |
| Isolation                                            | Facility<br>isolation      | 0(0)                     | 0(0)              | 0(0)       | 0(0)                    | 1(1)                              | 0(0)               | 0(0)               | 0(0)              | 0(0)                                |  |
| Status<br>Assessment                                 | Hospitalization            | 0(0)                     | 0(0)              | 0(0)       | 0(0)                    | 1(1)                              | 0(0)               | 0(0)               | 0(0)              | 0(0)                                |  |
| STBBI<br>Recommended<br>Interventions<br>and Testing | Education on<br>condom use | 0(0)                     | 0(0)              | 0(0)       | 0(0)                    | 1(1)                              | 0(0)               | 0(0)               | 0(0)              | 0(0)                                |  |

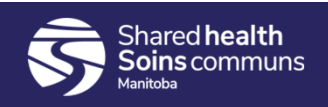

## **Immunization Summary**

• If the outbreak disease is vaccine preventable. You can review the immunization status for clients associated to the outbreak.

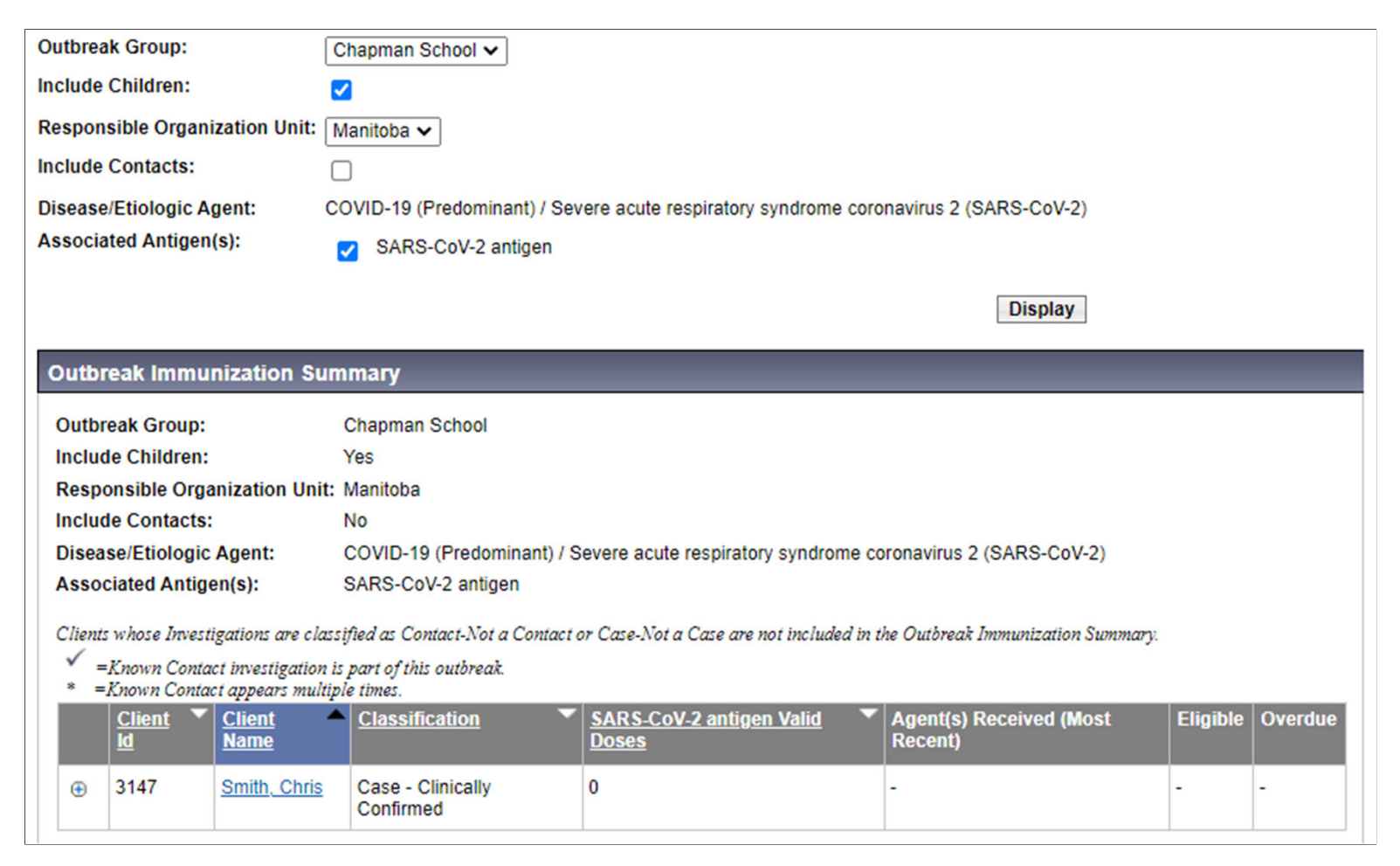

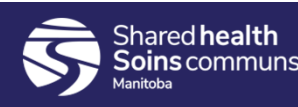

#### **Unidentified Counts**

• Suitable for facility outbreaks.

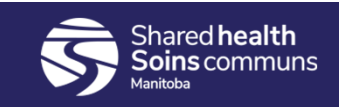

#### Search Outbreak report

- Use this report to see outbreaks happening across the province.
- PHNs will not have access to the Outbreak Module or see the Outbreak Tab in their menu but will have the ability to generate the Outbreak Search Report.
- The PHNs will generate the Outbreak Search Report (MB3101A) daily (when undertaking case and contact investigations) to view active outbreaks relevant to the region(s) of practice. This enables new cases with the most likely acquisition in the setting of the outbreak or cluster to be identified.
- Suggested parameters for Outbreak Search Report: Reported From (can go back several months), Reported To (todays date), select status "open" to view only active PHIMS outbreaks.

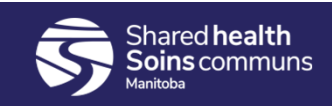

#### Search Exposures Report

- The Exposure Search Report will help determine new cases with exposures in settings of active outbreaks that may not have outbreak or cluster codes added.
- This report can also be used to return a list of exposures tied to a specific outbreak.
- Suggested date range parameters for Exposure Search Report Last 14 days will provide comprehensive overview. Last 7 days may help uncover trends.
- Consider sorting by setting type and setting, street name, city, address, consider "text search" or excel Conditional Formatting to highlight particular text in columns "highlight text that contains" if exploring Location Name. See Excel Tips

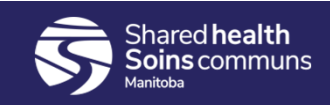